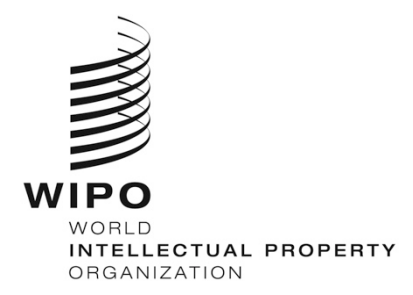

# WIPO-ს აკადემიის დისტანციურ სწავლებაზე რეგისტრაციის სახელმძღვანელო

## <u>შესავალი</u>

WIPO-ს აკადემიის მიერ შემოთავაზებული ელექტრონული სწავლების (eLearning) ყველა კურსი შეგიძლიათ იხილოთ კურსების კატალოგში შემდეგ ელექტრონულ მისამართზე: <u>https://welc.wipo.int.</u> წარმოდგენილი კურსები შეიძლება შეიცვალოს ნებისმიერ დროს წინასწარი შეტყობინების გარეშე.

### <u>რეგისტრაციამდე</u>

WIPOის-ს აკადემიის ელექტრონული სწავლების კურსების პოტენციური მომხმარებლები პირველ რიგში უნდა დარეგისტრირდნენ WIPO-ს მომხმარებლის ანგარიშებზე/WIPO Accounts. WIPO-ს მომხმარებლის ანგარიშების მეშვეობით, მომხმარებლებს (მსმენელებს) შესაძლებლობა აქვთ, შექმნან და განაახლონ საკუთარი ინფორმაცია და გამოიყენონ WIPO-ს ვებ-გვერდზე განთავსებული აპლიკაციები, WIPO-ს ელექტრონული სწავლების პლატფორმის (WeLC) საინფორმაციო რესურსები და სერვისები, რაც ხელმისაწვდომია ინტერნეტის მეშვეობით.

WIPO-ს მომხმარებლის ანგარიშებზე რეგისტრაციის მთავარი უპირატესობა მდგომარეობს იმაში, რომ მომხმარებელს საშუალება ეძლევა ისარგებლოს ერთიანი სახელითა და პაროლით აკადემიის ელექტრონული სწავლების სამომავლო კურსებზე წვდომისთვის.

WIPO-ს მომხმარებლის ანგარიშებზე რეგისტრაცია მარტივი პროცედურაა. ერთ-ერთი წინაპირობაა, რომ ყოველ მომხმარებელს უნდა ჰქონდეს საკუთარი ელექტრონული ფოსტის მისამართი.

კურსზე რეგისტრაციისთვის საჭიროა WIPO-ს მომხმარებლის ანგარიშებზე თქვენი ანგარიშის შექმნა, აკადემიის ელექტრონული სწავლების პლატფორმის (WeLC) <u>https://welc.wipo.int/</u> მეშვეობით. გთხოვთ, იხილოთ ინსტრუქცია მომდევნო გვერდებზე.

## მნიშვნელოვანია

თქვენი პირადი სტუდენტური პროფილის უსაფრთხოების მიზნით, გთხოვთ ელექტრონული სწავლების პლატფორმის დატოვებისას, **გამოხვიდეთ** WIPO-ს ელექტრონული სწავლების პლატფორმის სისტემიდან (WeLC) (LOG OUT) და დახუროთ თქვენი ბრაუზერი, რაც განსაკუთრებით მნიშვნელოვანია, თუ იყენებთ საჯარო, საერთო მოხმარების კომპიუტერს.

#### WIPO USER CENTER Create an Account Manage Account Reset Password Retrieve Username User Center Help Services

#### WIPO User Center Login

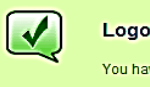

#### Logout successful

You have successfully logged out of the Central Authentication Service.

For security reasons, exit your web browser.

Scam Warning | RSS | Terms of use

# განმცხადებლები, რომლებიც პირველად რეგისტრირდებიან WIPO-ს აკადემიის კურსებზე

ნაბიჯი 1: შექმენით WIPO-ს აკადემიის მომხმარებლის ანგარიში

- (a) ၂၆ဒ္မ၀၅တ <u>https://welc.wipo.int/wipoaccounts/en/usercenter/public/register.jsf</u>
- (b) შეავსეთ მონაცემები ფორმის მიხედვით

| Create WIPO Account                                            |                                                                                                    |  |  |  |
|----------------------------------------------------------------|----------------------------------------------------------------------------------------------------|--|--|--|
| All fields marked with * are mandatory.                        |                                                                                                    |  |  |  |
| User information<br>WIPO accounts are personal and NOT generic | c. Please provide your own personal details and an individual e-mail address when creating an account.                                                             |  |  |  |
| Username *                                                     | 1                                                                                                    |  |  |  |
| First Name *                                                   |                                                                                                    |  |  |  |
| Last Name *                                                    |                                                                                                    |  |  |  |
| Company/Organization                                           |                                                                                                    |  |  |  |
| Phone                                                          |                                                                                                    |  |  |  |
| Address                                                        |                                                                                                    |  |  |  |
|                                                                | · · · · · · · · · · · · · · · · · · ·                                                                                                    |  |  |  |
| City *                                                         |                                                                                                    |  |  |  |
| Country *                                                      |                                                                                                    |  |  |  |
| Preferred communication language *                             |                                                                                                    |  |  |  |
|                                                                |                                                                                                    |  |  |  |
| E-mail                                                         |                                                                                                    |  |  |  |
| Please indicate an individual e-mail address i                 | Jelow. The same e-mail address cannot be used with another WIPO account.                                                                                           |  |  |  |
| E-mail *                                                       |                                                                                                    |  |  |  |
| Confirm E-mail *                                               |                                                                                                    |  |  |  |
| Password                                                       |                                                                                                    |  |  |  |
|                                                                | Show password                                                                                                    |  |  |  |
| Password *                                                     |                                                                                                    |  |  |  |
|                                                                | A valid password must meet all of the following conditions:<br>password must contain at least 1 numerical character<br>password must be at least 8 characters long |  |  |  |
| Confirm password *                                             |                                                                                                    |  |  |  |
|                                                                |                                                                                                    |  |  |  |
| Verification *                                                 | Type the characters displayed below.                                                                                                    |  |  |  |
|                                                                | fing                                                                                                    |  |  |  |
|                                                                | Refresh                                                                                                    |  |  |  |
|                                                                | Characters:                                                                                                    |  |  |  |
| $\longrightarrow$                                              | Create an account                                                                                                    |  |  |  |

გთხოვთ, გაითვალისწინოთ პაროლთან დაკავშირებული წესები:

პაროლი უნდა აკმაყოფილებდეს ყველა ქვემოთ მოცემულ პირობას:

- პაროლი უნდა შეიცავდეს, სულ ცოტა, ერთ რიცხვით ნიშანს;
- პაროლი უნდა შეიცავდეს არანაკლებ 8 ნიშანს.

როგორც კი დაამატებთ ინფორმაციას, გთხოვთ დააჭიროთ ღილაკს "ანგარიშის შექმნა" / "Create an account"

# ანგარიშის დადასტურება

თქვენ მიიღებთ ელექტრონულ წერილს WIPO-ს ანგარიშებიდან [NoReply@wipo.int], რომელიც ქვემოთ მოცემული წერილის მსგავსია:

| WIPO                                                                                                    |
|----------------------------------------------------------------------------------------------------|
| USER CENTER                                                                                                    |
| Dear Mary Smith                                                                                                    |
| Please visit the following link in order to confirm your WIPO user account:                                                                        |
| https://welc.wipo.int/wipoaccounts/en/usercenter/public<br>/validate.xhtml?key=5jYc%2B65t7cfyEgPtcygSLDbOgtBBaGF2tt1lgEi0SHInZ7p6KO92bZxBjujRmqpM. |
| Best regards<br>WIPO Accounts                                                                                                    |

დააჭირეთ WIPO-ს ელექტრონულ წერილში მითითებულ ბმულს [24 საათის განმავლობაში] (ან ასლი გადაწერეთ ბრაუზერში), რათა დაადასტუროთ თქვენი ანგარიში.

იხილავთ, რომ თქვენი ანგარიში წარმატებით დადასტურდა.

# WIPO USER CENTER Dear Mary Smith Please visit the following link in order to confirm your WIPO user account: https://welc.wipo.int/wipoaccounts/en/usercenter/public /validate.xhtml?key=5jYc%2B65t7cfyEgPtcygSLDbOgtBBaGF2tt1lgEi0SHInZ7p6KO92bZxBjujRmqpM. Best regards WIPO Accounts

**მნიშვნელოვანია:** გთხოვთ განაგრძოთ ნაბიჯი 2, რათა თქვენი ანგარიში ხელმისაწვდომი გახდეს Moodle LMS-ში.

# 2. დაასრულეთ თქვენი პროფილის რეგისტრაცია პერსონალური და პროფესიული დეტალები

# ნაბიჯი 2. დაასრულეთ თქვენი პროფილის რეგისტრაცია

თქვენი პროფილის რეგისტრაცია შედგება როგორც პერსონალური, ასევე პროფესიული მონაცემებისგან. **გთხოვთ, შეიტანეთ პერსონალური და პროფესიული დეტალები ნებისმიერ** კურსზე რეგისტრაციამდე.

(a) გადადით URL-8ე: <u>https://welc.wipo.int</u>

| wı   | PO                                                                                                    |                                                                                                    |                                                                                                    | Contact Us   My Accor                                                                                                    | unt   En <u>c</u>                              | jlish <del>-</del> |
|------|----------------------------------------------------------------------------------------------------|----------------------------------------------------------------------------------------------------|----------------------------------------------------------------------------------------------------|----------------------------------------------------------------------------------------------------|------------------------------------------------|--------------------|
| WIPO | › Academy › eLearning Center                                                                                                    |                                                                                                    |                                                                                                    |                                                                                                    |                                                |                    |
|      | Cours General de P<br>Intrôbio:6681.64.4C.Projer on Putor<br>Courso general de<br>Intrôbio:6681.64.4C.Projer on Putor<br>Courso general de<br>International de General Course on putor<br>Courso general de<br>International de Course on putor<br>Maria de Course on putor<br>Maria de Course on putor<br>Ma | WIPO eLearni<br>Our rich portfolio of cor<br>creators, business mar<br>of IP institutions, diplor<br>combine traditional fac<br>to stimulate innovation            | ing Center<br>urses on IP caters to different tai<br>nagers and IP professionals, pol<br>nats, students and teachers of II<br>e-to-face and distance learning<br>, creativity and development. | rget audiences: invento<br>icy makers and govern<br>P and the civil society.<br>methodologies which e                                  | ors and<br>ment offic<br>Courses<br>xplains ho | ials<br>ow         |
|      |                                                                                                    | CHUTCH ST DEVENDED COM                                                                                                    |                                                                                                    | (PHOTO: WIPQ)                                                                                                    |                                                |                    |
|      | Training Catalog                                                                                                    | Registration and                                                                                                    | My Online Courses                                                                                                    | Accessible IP Trainin                                                                                                    | g                                              |                    |
| <    | Our IP training Programs offer a<br>wide range of short and long term<br>options in several languages.<br>The Training Catalog' provides<br>show more                                                                                                    | Our registration process is called<br>the Academy Central Registration<br>and Payment System (ACRP).<br>Under 'My Registrations', you will<br>be able<br>show more | Our IP Distance Learning courses<br>are offered through on a state-of-<br>the art virtual learning environment.<br>Each of our Distance Learning<br>courses<br>show more                       | Accessible IP Courses is<br>service provided by the W<br>Academy Distance Learn<br>program to facilitate acce<br>basic IP<br>show more | a new<br>rIPO<br>ing<br>ss to                  | >                  |

(b) დააჭირეთ ღილაკს "წვდომა" /"Access" იმ ღილაკის ქვეშ, რასაც აწერია "ჩემი რეგისტრაციები"/ "My Registrations". საჭიროების შემთხვევაში, შეიყვანეთ თქვენი WIPO-ს ანგარიშის სახელი და პაროლი.

| WIPO                                                       |                                  |                                                   |  |  |
|------------------------------------------------------------|----------------------------------|---------------------------------------------------|--|--|
| Sign in                                                    |                                  |                                                   |  |  |
| Username                                                   | cstoran<br>Forgot your username? | Don't have a WIPO Account?<br>Create WIPO account |  |  |
| Password                                                   | Forgot your password?            |                                                   |  |  |
| Sign in                                                    |                                  |                                                   |  |  |
| Having difficulties?<br>Read our WIPO Account help guide . |                                  |                                                   |  |  |

**შენიშვნა:** თუ დაგავიწყდათ პაროლი, მის აღსადგენად შეგიძლიათ გადახვიდეთ ბმულზე "Forgot your password"/"დაგავიწყდათ თქვენი პაროლი".

(a) მარცხენა მხარეს მენიუში **დააჭირეთ თქვენს სახელს** და პირველ რიგში აირჩიეთ "პირადი მონაცემების შეცვლა" / "Edit my personal details" .

| WIPO                 |                |             |                 | FAQ Contact Us | Carole A Smith - Cogout   |
|----------------------|----------------|-------------|-----------------|----------------|---------------------------|
| My registrations     | Register for 🗸 | e-Portfolio | Related links 🗸 |                | Edit personal profile     |
| eLearning Centre , A | CRP            |             |                 |                | Edit professional profile |

(b) გთხოვთ, მიუთითოთ თქვენი პროფესია"/"Occupation" და "პროფესიული/სამუშაო სფერო"/Professional/Business Area", ვინაიდან ეს მონაცემები განსაზღვრავს, თუ რა სახის ინფორმაცია მოგეთხოვებათ შემდგომ.

| Personal profile                      |                                    |   |                            |                                          |
|---------------------------------------|------------------------------------|---|----------------------------|------------------------------------------|
| All fields marked with * are compulse | ory.                               |   |                            |                                          |
| IDENTITY                              |                                    |   | CONTACT DETAILS            |                                          |
| Prefix [Mr., Mrs., Miss] :*           | Ms.                                |   | Address / PO Bo            | CH. des Colombettes                      |
| First name :                          | Carole A                           | / |                            |                                          |
| Last name :                           | Smith                              | 1 |                            | 281 characters remaining (300 maximum)   |
| Date of Birth :*                      | 09-Oct-1986                        |   | Cit                        | y: Kigali                                |
|                                       |                                    |   | Country / Territor         | y: RWANDA                                |
| Gender :                              | ♥ Male ♥ Female                    |   | ZIP cod                    | ə:* 1245                                 |
| Nationality :*                        | RWANDA                             | • |                            | I do not have a ZIP code                 |
| ID Type : *                           | O Passport O National Card O Other |   | Telephone                  | :* 022 338 9514                          |
| ID Number :*                          | 124                                |   | Mobil                      | B :                                      |
| Emsile                                | 1@amail.com                        |   |                            | Select                                   |
| Linality                              | . Ingginal.com                     |   | Facsimil                   | e : Academia<br>National IP Offices Only |
|                                       |                                    |   | Websit                     | e: Other Government Offices              |
|                                       |                                    |   |                            | Private                                  |
|                                       |                                    |   |                            | Startup Academies                        |
| OCCUPATION                            |                                    |   |                            | WIPO Staff                               |
| Occupation :*                         | Student  Professional              |   | Professional/Business area | Academia                                 |
|                                       |                                    |   |                            |                                          |
|                                       |                                    |   |                            |                                          |
|                                       |                                    |   |                            | Submit Reset                             |

(c) გთხოვთ, შეავსეთ ყველა აუცილებელი ველი. თუ ინფორმაცია ხელთ არ გაქვთ, გთხოვთ, მიუთითეთ "უცნობი" /"Unknown" ან "არ მეხება"/"Not applicable" ტექსტის სახით და "123" იმ ველებში, სადაც მიეთითება ციფრები.

| Registration | [All fields marked with * are compuls | iory.] |                                    |
|--------------|---------------------------------------|--------|------------------------------------|
| Identity     |                                       |        |                                    |
|              | First name : *                        | ø      | John                               |
|              | Last name :*                          | ø      | Smith                              |
|              | Prefix (Mr., Mrs, Miss) : *           | ø      | Mr.                                |
|              | Date of Birth (YYYY-MM-DD) : *        | ø      | 1963-10-09                         |
|              | Gender :*                             | ø      | © Female <sup>●</sup> Male         |
|              | Nationality : *                       | ø      | Croatia                            |
|              | ID Type : *                           | ø      | ◎ Passport ◎ National Card ◎ Other |
|              | ID Number : *                         | ø      | 123                                |
| A.d.d        |                                       |        |                                    |
| – Address –  | Address **                            |        |                                    |
|              | Autoss.                               | Ψ.     | 34, chemin des Colombettes         |
|              | City :                                | ø      | Geneva                             |
|              | Country :                             | ø      | SWITZERLAND                        |
|              | Email :                               | ø      | DLHR2014@gmail.com                 |
|              | Personal Telephone Number : *         | ø      | 022 338 9059                       |
|              | Mobile Telephone Number :             |        |                                    |
|              | Personal Facsimile :                  |        |                                    |
|              | Personal Website :                    |        |                                    |
| Occupation   | 1                                     |        |                                    |
|              | Occupation :*                         | ø      | Student Professional               |
| Submit       | Reset                                 |        |                                    |

და ბოლოს, "გაგზავნეთ"/ "Submit".

# <u>ნაბიჯი 3</u>: DL101GE19S1 კურსზე რეგისტრაცია

• ეწვიეთ URL-ს: <u>https://welc.wipo.int/acrp/program/dl?cid=DL101GE19S1</u> (ამ URL-ის ასლი copy / paste ფუნქციით ჩაწერეთ თქვენს ბრაუზერში ან გახსენით ახალი ბრაუზერი და ზემოთ მითითებული URL-ის ასლი copy/ paste ფუნქციით ჩაწერეთ).

# eLearning Centre > ACRP > DL WIPO Academy - [DL] Distance Learning Program E-Learning platform for IP courses at basic and advanced levels in up to seven languages Since 1999, we have been offering distance learning courses, covering all aspects of intellectual property (IP), to both professionals and those new to the field. We are the only institution offering online IP courses in up to seven languages. Interaction between our students and faculty of renowned academics from universities worldwide, takes place online through forums and e-mail. DL101GE ინტელექტუალური საკუთრების ზოგადი კურსი <sup>(Pilot)</sup> [DL101GE18\$2] Register Language : Georgian Registration end: 04-Oct-2018 Course: 08-Oct-2018 — 15-Nov-2018 Exam: 20-Nov-2018 - 21-Nov-2018 Duration: 55 hours Tutored : Yes Certificate : No Course Admin : DL101GE@sakpatenti.org.ge

(a) დააჭირეთ ღილაკს "რეგისტრაცია" / "Register"

| All fields marked with * are compulsory.                                                  |                                                                        |                                                                                                    |
|-------------------------------------------------------------------------------------------|------------------------------------------------------------------------|----------------------------------------------------------------------------------------------------|
| EGISTRATION INFO                                                                          |                                                                        |                                                                                                    |
| vish to register for DL101GE ინტე<br>ოგადი კურსი [DL101GE18S2]<br>Session :<br>Language : | <b>)ლექტუალური საკუთრების</b><br>08-Oct-2018 — 15-Nov-2018<br>Georgian | NOTE(S) :<br>• Ensure your name and address below are correct. We will use these<br>details for any official correspondence including mailing of your certificate                                                        |
| Fees :                                                                                    | Offered                                                                | if applicable.  To update or change your name and/or city and country Edit my identity                                                                                                    |
| Registering as :<br>From :<br>Nationality :                                               | Professional / Private<br>BURUNDI<br>RWANDA                            | <ul> <li>To update or change your street address and professional/business area</li> <li>My profile</li> <li>Ms. Carole A Smith</li> <li>CH. des Colombettes, 11,</li> <li>Bujumbura, 1245,</li> <li>BURUNDI.</li> </ul> |
| ONFIRMATION                                                                               | have information is correct                                            |                                                                                                    |

- (a) შეამოწმეთ, რომ კურსი, სესია, ენა, გადასახადი და სხვა არის სწორად მითითებული და მონიშნეთ უჯრა "დადასტურება"/"Confirmation";
- (b) გააგზავნეთ თქვენი რეგისტრაცია

| Confirmation                                                                                          |                                                                                                    |
|----------------------------------------------------------------------------------------------------|----------------------------------------------------------------------------------------------------|
| CONFIRMATION                                                                                          |                                                                                                    |
| Your registration has been successfully recorded. An email was sen                                    | at to caroline.storan@gmail.com.                                                                                                    |
| Full Name : Ms. Carole A Smith<br>Email : @gmail.com<br>Registration reference : DL101GE18S2 — 688766 | Course : DL101GE ინტელექტუალური საკუთრების ზოგადი კურსი<br>[DL101GE18S2]<br>Course Dates : 08-Oct-2018 — 15-Nov-2018<br>Course administrator : DL101GE@sakpatenti.org.ge<br>View my registration |

თქვენ იხილავთ თქვენი რეგისტრაციის დადასტურებას და, ასევე, უნდა მიიღოთ დადასტურება ელექტრონულ ფოსტაზე.

ნებისმიერ დროს კურსზე წვდომისთვის ეწვიეთ ბმულს: <u>https://welc.wipo.int</u> და დააჭირეთ "Access"/ "წვდომა" "My Online Courses"/"ჩემი ონლაინ კურსები"-ს ქვეშ.

გვერდი 9